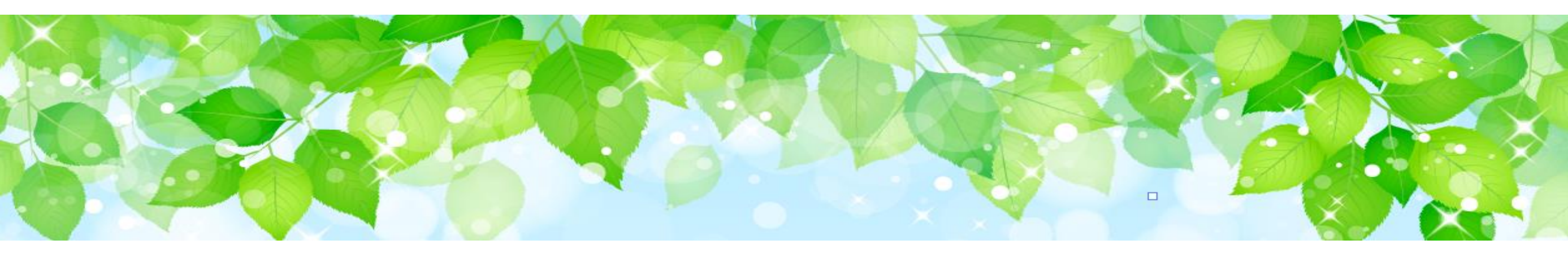

# 児童福祉施設等災害時情報共有システム

# 機能改善について

2024年4月

概要

児童福祉施設等災害時情報共有システム(以下「本システム」といいます。)の主な変更点について説 明します。

変更点① 【自治体】事業区分(施設種別)の追加 以下の事業区分(施設種別)を追加しました。 〇児童育成支援拠点事業所 •••「入所施設以外」 〇里親支援センター •••「入所施設以外」 〇社会的養護自立支援拠点事業所 •••「入所施設」 〇妊産婦等生活援助事業所 •••「入所施設」 【自治体】「被災施設検索」画面の住所検索の変更 変更点② 変更点③ 【自治体】廃止施設の対応 変更点④ 【自治体】「被災情報集約結果」画面のグラフ表示の変更 変更点(5) 【都道府県等】「被災状況報告指示 メール送信先施設の選択」画面の変更 変更点6 【都道府県等】訓練モードでのテスト用施設の登録機能の追加

変更点⑦ 【施設】災害終息のメッセージ表示の追加

## 変更点① 【都道府県等】事業区分(施設種別)の追加 (「検索条件」に施設種別を追加する)

#### 本システムに登録されている施設情報を検索する画面です。検索する際の<u>検索条件の「施設種別」に事業区分(施設種別)を追加</u>しました。 当画面は、ホーム画面の「施設情報管理・施設の新規登録」ボタン又は各画面の「施設情報管理」ボタンをクリックすると表示されます。

| 情報管理画面                                                     |                                                    |                |
|------------------------------------------------------------|----------------------------------------------------|----------------|
| 情報管理                                                       |                                                    |                |
| 登録 Excel一括登録                                               |                                                    | 施設情報リストExcel出力 |
| 索条件を入力する                                                   |                                                    |                |
|                                                            |                                                    |                |
|                                                            | 加設名称                                               |                |
|                                                            |                                                    |                |
| MAM確認用(県)                                                  |                                                    | ~              |
|                                                            |                                                    |                |
| ····································                       | ~                                                  |                |
|                                                            |                                                    |                |
| 災害予測区分未選択 □洪水 □内水 □高潮 □津波 □(特別警戒区域)がけ崩れ □(特別警戒区域)土石流 □     | ६ □(特別警戒区域)地すべり □(警戒区域)がけ崩れ □(警戒区域)土石流 □(警戒区域)地すべり |                |
| <sup>技</sup> 種別                                            |                                                    |                |
| +施設種別1                                                     |                                                    |                |
| +施設種別2                                                     |                                                    |                |
| +施設種別3                                                     |                                                    |                |
| +施設種別4                                                     |                                                    |                |
|                                                            |                                                    |                |
| 著名 ⇒ 施設名称 ⇒ 代理被災状況報告 施設種                                   | 没種別                                                | ≑ ● 更新者 ⇒      |
|                                                            |                                                    |                |
| 《種別                                                        |                                                    |                |
| 一施設種別1                                                     |                                                    |                |
| 助産施設 □乳児院 □母子生活支援施設 □児童養護施設 □児童心理治療施設 □児                   | 児童自立支援施設 □児童自立生活援助事業所                              |                |
|                                                            |                                                    |                |
|                                                            |                                                    |                |
|                                                            |                                                    | マビキ家庭庁         |
| - 旭設理別3<br>                                                |                                                    | ここで家庭门         |
|                                                            | <b>────────────────────────────────────</b>        |                |
|                                                            |                                                    |                |
| 一加設裡別4                                                     |                                                    |                |
| □ <sup></sup><br>□放課後児童クラブ □地域子育て支援拠点 □子育て短期支援事業を行う施設 □一時預 | 持預かり事業所 □病児保育事業所 □産後                               |                |
|                                                            | 持預かり事業所 □病児保育事業所 □産後                               |                |

## 変更点① 【都道府県等】事業区分(施設種別)の追加 (「検索条件」に施設種別を追加する)(続き)

照会する施設を検索し、個別に施設の被災状況報告を照会する画面です。検索する際の<u>検索条件の施設種別に事業区分(施設種別)</u> <u>を追加</u>しました。

当画面は、ホーム画面の発災状況欄又は災害情報一覧画面の一覧に表示されている災害名称をクリックし、災害情報管理画面の「被災施設検索」ボタンをクリックすると表示されます。

#### 被災情報検索画面 被災情報検索 検索結果 木林士受库受如 高井戸IC 西永福田 検索条件クリア 検索 地図 航空写真 永福町日明治大 高井戸IC 煮干そばHIMAWARI X 住所検索 1 427 代田橋田 ₩大寺 **记** 121 桜上水 F歲烏山田 Ø 住所 必須 ? 〇〇県 X 東松原田—田 富ケ谷 佐須街道 X 松原 範囲 118 . 調布市 118 袖息田 希望丘通り 赤堤通り () 500m 423 都立祖師谷 市田 428 経堂田 () 1km 之 大谿山 豪德寺 池尻大橋 布田田 🛛 🖼 🗐 11通り 世田谷 若林。 0 () 3km ユニディ 狛江店 🕒 超 相師ヶ谷大喜 0 中日 成城 HET 0-0 世田谷公園 三軒苯屋 1 Skm 成城学園前田 世田谷区 祐天寺。 日本大 41 田豊多日 JRA馬事公苑 () 10km 狛江市 428 狛江田 桜新町⊙ 都立砧公園 、同時の ☞ 中野島 目黒区 () 15km E1 和泉多摩川田 水道道路。 () 20km B 登戸プ田 深沢学園通り 3 多摩区 東京都 611 416 都立大 日向ヶ丘遊園 詳細検索 西/ 466 E1 川崎市藤子·F· 318 不二雄ミュ 37P1 17 thing 9 自由† 施設名称 \_子新地 ⊙ 玉JIIIC 緑が 神奈川県立東高根森林公園 A 災害予測区分 X □ 災害予測区分未選択 311 満の 洗足汁 焼肉きんぐ 川崎高津店 🕤 □洪水 □ 内水 □ 高潮 京都市大田園調布。 246 石川台 EI 卸売 🖓 田園調布 □ 津波 □ (特別警戒区域)がけ崩れ 梶が谷の 川崎市とどろきア 高津区 川崎市 宮前区役所 🔾 雪が谷大塚。 □ (特別警戒区域) 土石流□ (特別警戒区域) 地すべり 0 等々力陸上競技場 宮前区 宮崎台。 美しが丘公園 武蔵新城。 □ (警戒区域)がけ崩れ □ (警戒区域)土石流 □ (警戒区域)地すべり 御海 前直線 美しが丘 🔮 45 ロイヤ k(± 武蔵中原。 新丸 施設種別 +施設種別1 様です。 表示内容は前頁の 同 +施設種別2 +施設種別3 11 元住吉 • 45 矢 北山田回 +施設種別5 13 江田 🧿 多摩川

#### -4-

## 変更点① 【都道府県等】事業区分(施設種別)の追加 (「リストボックス」に施設種別を追加する)

施設情報の登録・編集を行う画面です。登録する施設の<u>施設種別を選択(入力)する箇所に事業区分(施設種別)を追加</u>しました。 当画面は、ホーム画面の「施設情報管理・施設の新規登録」ボタン又は各画面の「施設情報管理」ボタンをクリックし、施設情報管理画面の 「新規登録」ボタン又は施設を検索し「施設名称のリンク」をクリックすると表示されます。

| 役情報登録·編集画面<br><sup>施設情報登録·編集</sup> 施設の削除                                           |                                                                                                    |
|------------------------------------------------------------------------------------|----------------------------------------------------------------------------------------------------|
| 施設コード・事業所番号<br>施設コード 90-201-04-00001                                               | 事業所番号                                                                                                    |
| 加設2日かい加設21里の3    施設名称                                                              | 施設種別                                                                                                    |
| 設置者名·設置者種別                                                                         |                                                                                                    |
| 設置者名     必須     WAM       施設住所                                                     | 設置者種別 必須 その他 施設種別 必須 「モの他 ・ ・ ・ ・ ・ ・ ・ ・ ・ ・ ・ ・ ・ ・ ・ ・ ・ ・ ・                                                                                                    |
| ▲<br>施設郵便番号                                                                        | 住所を検索する     V     母子生活支援施設     ▲       住所を検索する     児童心理治療施設     ●                                                                                                    |
| <ul> <li>施設都道府県</li> <li>必須</li> <li>WAM確認用(県)</li> <li>✓</li> <li>施設住所</li> </ul> | 施設市区町村 必須 WAM確認用(一般市) 児童自立支援施設 児童自立生活援助事業所                                                                                                    |
| 施設連絡先                                                                              | 小規模住居型児童養育事業所<br>児童相談所一時保護施設<br>                                                                                                    |
| 電話番号       災害予測区分                                                                  | FAX番号     婦人相談/// 時保護施設       現童厚生施設                                                                                                    |
| - □洪水 □内水 □高潮 □津波 □(特別警戒区域)がけ崩れ □ □ (警戒区域)がけ崩れ □ (警戒区域)±石流 □(警戒区域)                 | お別警戒区域)土石流 □ (特別警戒区域)地すべり すべり すべり あ あ またのの あ またの あ またの またの またの またの またの またの またの またの またの またの |
| 災害時緊急連絡先1                                                                          | 子育 (短期文援事業を行う施設)<br>一時預かり事業所                                                                                                    |
| 携带電話番号                                                                             | メールアドレス ※ 病児保育事業所 産後ケア事業を行う施設                                                                                                    |
| 災害時緊急連絡先2                                                                          | 児童育成支援拠点事業所                                                                                                    |
| 携帯電話番号                                                                             | メールアドレス ※ 単親支援センター  注力  と  と  と  と  と  と  と  と  と  と  と  と  と                                                                                                    |
| 施設管理者                                                                              | 好產婦等生活援助事業所                                                                                                    |

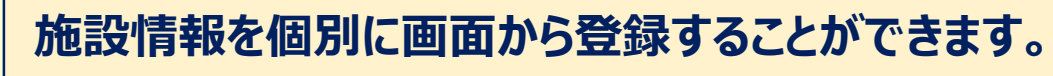

### 変更点① 【都道府県等】事業区分(施設種別)の追加 (「リストボックス」に施設種別を追加する) (続き)

システムからダウンロードしたExcelファイル(一括登録用テンプレート.xlsx)を使用し、施設情報の新規登録又は変更を行いました。 登録する施設の<u>施設種別を選択(入力)する箇所に事業区分(施設種別)を追加</u>しました。

当ファイルは、ホーム画面の「施設情報管理・施設の新規登録」ボタン又は各画面の「施設情報管理」ボタンをクリック、施設情報管理画面の 「Excel一括登録」ボタンをクリックします。施設Excel一括登録画面の「ダウンロード」ボタンをクリックするとファイルが作成されます。ダウンロードし たファイルにはシステムに登録されている施設情報が表示されます。なお、新規登録を行う場合は、一覧に表示されている一番下の施設情報の 次の行から入力を行います。

#### 施設一括登録(Excel) 施設一括登録 出力日時 2023/12/14 13:57 ログインID XXXXXXXXX 利用者名 OO県 施設名称·施設種別 施設コード・事業所番号 所轄 システムからの連絡用メールアドレス 事業所番号 所轄 施設名称 施設種別 設題 施設コード 【入力不可】 【入力不可】 【入力不可】 【必須】 【必須】 【必須】 (À sampleRenraku@sampleAAA.com 01-001-01-00001 サンプル施設01 助産施設 サンプ 0 02-002-02-00002 0 サンプル施設02 児童義護施設 sampleRenraku@sa 03-003-03-00003 1234567890123 所轄外 サンプル施設03 事業所内保育事業所 sampleRenraku 児童厚牛施設 -サンプル施設04 病児保育事業所 sampleRenraku 0 △△施設 90-201-26-00001 産後ケア事業を行う施設 test@v 婦人保護施設 90-201-04-00001 test 0 〇〇施設 児童義護施設 児童厚生施設 90-201-06-00001 0 ●●施設 児童自立支援施設 90-201-12-00001 0 □□施設 児童厚生施設 放課後児童クラブ 地域子育て支援拠点 子育て短期支援事業を行う施設 一時預かり事業所 新規登録を行う場合は、一覧に表示されている一番下の施設情報の 病児保育事業所 次の行から入力を行います。 産後ケア事業を行う施設 児童育成支援拠点事業所 里親支援センター 追加 社会的養護自立支援拠点事業所 妊産婦等生活援助事業所 Excelファイルをシステムからダウンロードし、施設情報を一括 登録することができます。

## 変更点① 【都道府県等】事業区分(施設種別)の追加 (「リストボックス」に施設種別を追加する)(続き)

施設に対して被災状況報告指示を行う画面です。施設を検索する際の<u>検索条件の施設種別を選択(入力)する箇所に事業区分(施設</u> <u>種別)を追加</u>しました。

当画面は、ホーム画面の発災状況欄又は災害情報一覧画面の一覧に表示されている災害名称をクリックし、災害情報管理画面の「被災報 告指示」ボタンをクリックすると表示されます。

#### 被災状況報告指示 メール送信先施設の選択画面

| 被災状況                | 報告指示 メール送信               | 言先施設の選択                      |                  |                  |                                       |                |                   |         |
|---------------------|--------------------------|------------------------------|------------------|------------------|---------------------------------------|----------------|-------------------|---------|
| - メールi              | 送信先の条件設定                 |                              |                  |                  |                                       |                |                   |         |
| 被災状                 | 況報告の有無                   |                              |                  | 被災               | の有無                                   |                |                   |         |
| 指定                  | しない                      |                              |                  | ✓ 指              | 定しない                                  |                |                   | ~       |
| 施設種                 | 別                        |                              |                  | 所在               | 地                                     |                |                   |         |
| 指定                  | しない                      |                              |                  | ·                |                                       | 施設種別           |                   |         |
| 災害ず)<br>□ <b>災害</b> | 则区分<br>予 <b>測区分未選択</b> □ | 洪水 🗆 内水 🗆 高潮 🗆 津波 🗆 (特別警戒区域) | がけ崩れ 🗌 (特別警戒区域)  | 土石流 🗆 (特)        | ************************************* | 指定しない          |                   |         |
|                     |                          |                              |                  |                  |                                       | 保育所            |                   | 検索      |
|                     |                          |                              |                  |                  |                                       | 認定ことも国         | 園-幼保連携型           |         |
|                     | すべて選択                    | すべて選択を解除                     |                  |                  |                                       | 認定ことも思         | 園-保育所型            |         |
|                     |                          |                              |                  |                  |                                       | 認定こども思         | 園-幼稚園型            |         |
|                     |                          |                              |                  |                  |                                       | 認定ことも思         | 園−地方裁量型           |         |
| 送信<br>する            | 施設名称▲                    | 施設種別⇔                        | 直近の被災報告指示日時章     | 直近の被災状況報告日時      | → 被災の<br>有無                           | 家庭的保育          | 育事業者<br>育事業所      | 成)土石流 ≑ |
|                     | □□施設                     | 児童厚生施設                       | 2023/12/08 13:26 |                  |                                       | 事業所内例          | 育事業所              |         |
|                     | △△施設                     | 産後ケア事業を行う施設                  | 2023/12/08 13:26 | 2023/12/12 14:01 | 有                                     |                | 値クラフ<br>「支援拠点     |         |
|                     |                          |                              |                  |                  |                                       | 子育て短期          | 」であっていた。          |         |
|                     | ○○施設                     | 児童養護施設                       | 2023/12/08 13:26 | 2023/12/12 13:44 | 有                                     | 一時預かり          | 事業所               |         |
|                     | ●●施設                     | 児童自立支援施設                     | 2023/12/08 13:26 | 2023/12/12 14:11 |                                       | 病児保育事<br>産後ケア事 | ■業所<br>業を行う施設     |         |
|                     |                          |                              |                  |                  |                                       | 認可外保育          | 育施設(企業主導型保育施設を除く) |         |
|                     |                          |                              |                  |                  |                                       | 企業主道开          | 则但音施設             |         |
|                     |                          |                              |                  | _                |                                       | 児童育成支          | 5援拠点事業所           |         |
|                     |                          |                              |                  |                  | 治加                                    | 里親支援セ          | 229-              |         |
|                     |                          |                              |                  |                  |                                       | 社会的養護          | 護自立支援拠点事業所        |         |
|                     |                          |                              |                  |                  |                                       | 灶座婦等9          | 上活援助事業所           |         |
|                     |                          |                              |                  |                  |                                       |                |                   |         |
|                     |                          |                              |                  |                  |                                       |                |                   |         |

-7-

## 変更点① 【都道府県等】事業区分(施設種別)の追加 (「施設種別別詳細」に施設種別を追加する)

施設から報告された被災状況について、「全体サマリ」、「自治体別」、「施設種別別」、「災害予測区分別」に集計し照会する画面です。 「施設種別別詳細」に事業区分(施設種別)を追加しました。

当画面は、ホーム画面の発災状況欄又は災害情報一覧画面の一覧に表示されている災害名称をクリックし、災害情報管理画面の「被災統 計詳細」ボタンをクリックすると表示されます。

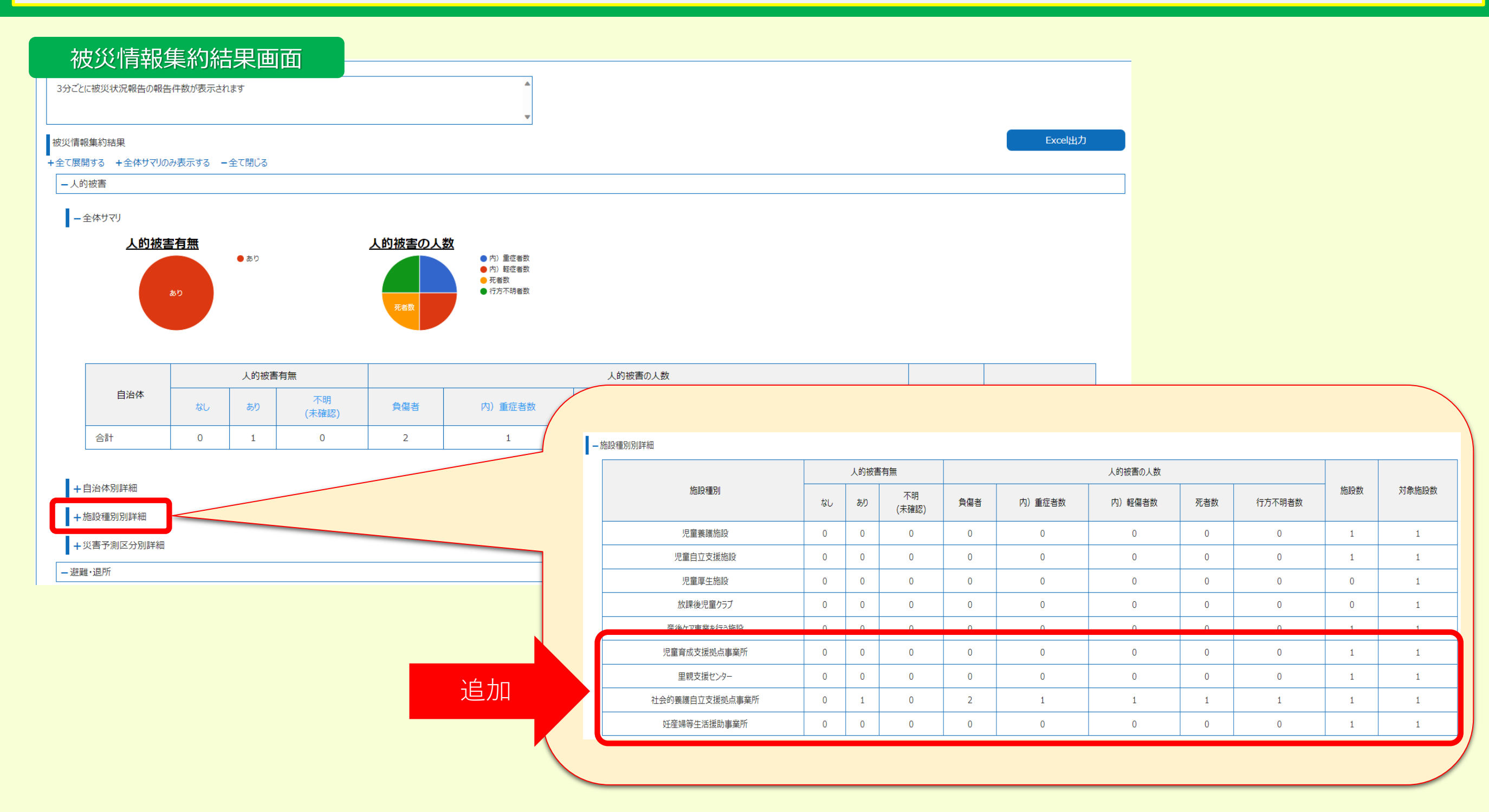

## 変更点② 【自治体】「被災施設検索」画面の住所検索の変更

照会したい施設を検索し、個別に被災状況報告を照会する画面です。 住所検索の範囲選択を追加し、検索範囲を拡大すると共に住所欄にヘルプ(?)を追加しました。 当画面は、ホーム画面の発災状況欄又は災害情報一覧画面の一覧に表示されている災害名称をクリックし、災害情報管理 画面の「被災施設検索」ボタンをクリックすると表示されます。

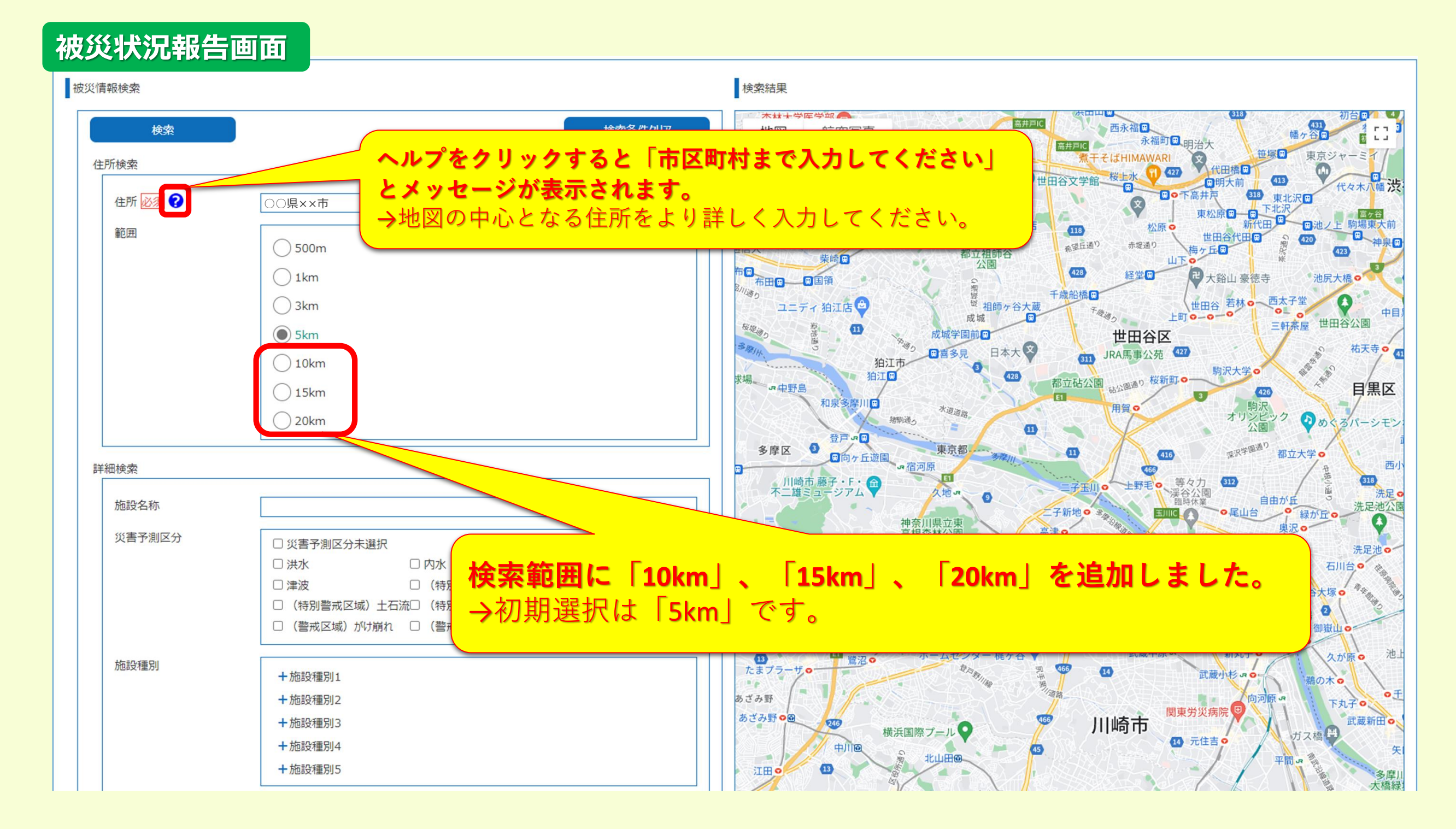

## 変更点③ 【自治体】廃止施設の対応

被災状況報告対象施設の選択画面

子ども・子育て支援情報公表システムから連携する「廃止登録している」施設については、本システムでは表示されないよう変更 しました。

#### 廃止施設が表示されなくなる画面は以下のとおりです。

|            |                    |                    |                |            |              |                |                   |        |   | व्र-४                          | て選択            | <b>র</b> শস্টে |
|------------|--------------------|--------------------|----------------|------------|--------------|----------------|-------------------|--------|---|--------------------------------|----------------|----------------|
| 対象施設】      |                    |                    |                |            | 【対象外施設】      |                |                   |        |   |                                |                |                |
| 施設名称       | 所在地                | 施設種別 災害予測          | 区分             |            | 施設名称         | 所在地            | 施設種別              | 災害予測区分 |   | 送信                             |                |                |
| △△施設       | 00県00市             | 一時預かり事業所           | Î              |            |              |                |                   |        |   | AGIII ① お<br>する <sup>-</sup> お | <i>8</i> 設名称 ▲ |                |
| □□施設       | 00県00市             | 児童厚生施設             |                |            |              |                |                   |        |   |                                | △△施設           |                |
| △△施設       | 00県00市             | 産後ケア事業を行う施設        |                |            |              |                |                   |        |   |                                | □□施設           |                |
| 00施設       | 00県00市             | 児童養護施設             |                |            |              |                |                   |        |   |                                | \△施設           |                |
| ●●施設       | ○○県○○市             | 児童自立支援施設           |                |            |              |                |                   |        |   |                                | この施設           |                |
| □□施設       | 00県00市             | 児童厚生施設             |                |            |              |                | 対象データがありません。      |        |   |                                | ●施設            |                |
| △△施設       | 00県00市             | 産後ケア事業を行う施設        |                |            |              |                |                   |        |   |                                | □□施設           |                |
| ○○施設       | 00県00市             | 児童養護施設             | l              |            |              |                |                   |        |   |                                | \△施設           |                |
| ●●施設       | 00県00市             | 児童自立支援施設           |                |            |              |                |                   |        |   |                                | この施設           |                |
| □□施設       | 00県00市             | 一時預かり事業所           |                |            |              |                |                   |        |   |                                | ●施設            |                |
| △△施設       | 00県00市             | 地域子育て支援拠点          | *              |            |              |                |                   |        |   |                                | 1口施設           |                |
|            |                    |                    |                |            |              |                | 00.° -            |        |   |                                |                |                |
|            |                    |                    |                |            |              |                | हरगह              | 梅朱     |   |                                |                |                |
|            |                    |                    |                |            |              |                |                   |        | 1 |                                |                |                |
| 当画面<br>名称を | 「は、ホーム<br>・クロックレージ | 画面の発災状況<br>災実情報管理画 | 記欄又はシ<br>ī面の「報 | 災害情<br>生対象 | 靜報一覧<br>象施設選 | 画面の一<br>経択  ボタ | ・覧に表示さ<br>シをクリックす | れている災害 |   | 当画                             | 面は、フ           | t−.⁄           |

#### 被災状況報告指示 メール送信先施設の選択画面

| T X=10   | 西田元の発行政ル |             |              |             |                |           |          |            |             |   |
|----------|----------|-------------|--------------|-------------|----------------|-----------|----------|------------|-------------|---|
|          | すべて選択    | すべて選択を解除    |              |             |                |           |          |            |             |   |
|          |          |             |              |             | 災害             | 予測区分      |          |            |             |   |
| 送信<br>する | 施設名称 🔺   | 施設種別⇒       | 直近の被災報告指示日時章 | 直近の被災状況報告日時 | 被災の ⇔ 洪水<br>有無 | 內水 ⇒ 高潮 ⇒ | 津波 ♀ (特別 | 警戒区域)がけ崩れ⇔ | (特別警戒区域)土石流 |   |
| <u>_</u> | △△施設     | 一時預かり事業所    |              |             |                |           |          |            |             |   |
| <b>Z</b> | □□施設     | 児童厚生施設      |              |             |                |           |          |            |             |   |
|          | △△施設     | 産後ケア事業を行う施設 |              |             |                |           |          |            |             |   |
|          | ○○施設     | 児童養護施設      |              |             |                |           |          |            |             |   |
|          | ●●施設     | 児童自立支援施設    |              |             |                |           |          |            |             |   |
|          | □□施設     | 児童厚生施設      |              |             |                |           |          |            |             |   |
| <b>V</b> | △△施設     | 産後ケア事業を行う施設 |              |             |                |           |          |            |             |   |
| <u>_</u> | ○○施設     | 児童養護施設      |              |             |                |           |          |            |             |   |
| <u>√</u> | ●●施設     | 児童自立支援施設    |              |             |                |           |          |            |             |   |
| 7        | □□施設     | 一時預かり事業所    |              |             |                |           |          |            |             |   |
|          |          |             |              |             |                |           |          | 閉じる        | 次^          |   |
|          |          |             |              |             |                |           |          |            |             |   |
|          |          |             |              |             |                |           |          |            |             | _ |

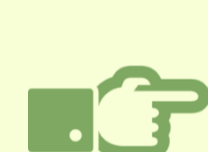

従来は廃止された施設も表示されていましたが、本システムでは、廃止施設が表示されなくなります。 ただし、休止・停止施設については従来通り表示されますので、報告が不要の場合には、「被災状況報告対象施設の選 択画面」で「対象外施設」として登録するか、「被災状況報告指示 メール送信先施設の選択画面」で「送信する」の チェックを外して処理を行なう対応をお願いします。

| 施設情報管理画面                                                                                               | 施設     | 一括登             | 録(Exc            | el)       |            |             |                             |
|----------------------------------------------------------------------------------------------------|--------|-----------------|------------------|-----------|------------|-------------|-----------------------------|
|                                                                                                    |        | ,               |                  |           | E          | F           | G                           |
| 施設傳輸管理                                                                                                 | 1 施設一部 | 括登録             |                  |           |            |             |                             |
| 新規登録 Exce一括登録                                                                                          | 2      | пди             |                  |           |            |             |                             |
| - ###\$Z#511772                                                                                        | 3      | 出力日時            | 2024/01/20 11:42 |           |            |             |                             |
| 945467E-AU379                                                                                          | 4      | ログインID          | XXXXXXXXXX       |           |            |             |                             |
| <b>事業者名称</b> 抱股名称                                                                                      | 5      | 利用者名            | <u>00県</u>       |           |            |             |                             |
|                                                                                                    | 6      | ないっ ド.          | 古業武策中            | TE \$\$   | 協調のなる      |             | •                           |
| 都道府県 市区町村                                                                                              | 7      |                 | 尹未川曲方            | [/]무집     | 肥設有机       | 小加設性的       |                             |
| (山)小橋詰用(領) (全て) (全て) (全て) (金で)                                                                         | 8      | 施設コード           | 事業所番号            | 所轄        | 施設名称       | 施設種別        | システムからの連絡用メールアドレス           |
|                                                                                                    | 10     |                 | TAMAS            | ///+0     | JOBK HTT   | JOBA12//    |                             |
|                                                                                                    | 11     | 【入力不可】          | 【入力不可】           | 【入力不可】    | 【必須】       | 【必須】        | 【必須】                        |
| ○ 災害予測区分未避界 □決水 □内水 □高湖 □津波 (特別温菜区域)が前期れ (特別温菜区域) 土石高 (特別温菜区域) 地すべり (温菜区域) が前期れ (温菜区域) 土石高 (温菜区域) 地すべり | 12     | 01-001-01-00001 |                  | 0         | サンプル施設01   | 助産施設        | sampleRenraku@sampleAAA.com |
| 結發種別                                                                                                   | 13     | 02-002-02-00002 |                  | 0         | サンプル施設02   | 児童養護施設      | sampleRenraku@sampleBBB.com |
| + 地狱理别1                                                                                                | 14     | 03-003-03-00003 | 1234567890123    | 所轄外       | サンプル施設03   | 事業所内保育事業所   | sampleRenraku@sampleCCC.com |
| + 施設種助2                                                                                                | 15     |                 |                  |           | サンプル施設04   | 病児保育事業所     | sampleRenraku@sampleDDD.com |
| + 拖段種別3                                                                                                | 16     | 90-201-26-00001 |                  | 0         | △△施設       | 産後ケア事業を行う施設 | test@xxx.go.jp              |
| +施設種別4                                                                                                 | 17     | 90-201-04-00001 |                  | 0         | ○○施設       | 児童養護施設      | test@xxx.go.jp              |
| + 施設種別5                                                                                                | 18     | 90-201-06-00001 |                  | 0         | ●●施設       | 児童自立支援施設    | test@xxx.go.jp              |
|                                                                                                    | 19     | 90-201-12-00001 |                  | 0         | □□施設       | 児童厚生施設      | test@xxx.go.jp              |
|                                                                                                    | 20     | 90-201-31-00001 |                  | 0         | △△施設       | 産後ケア事業を行う施設 | test@xxx.go.jp              |
| 検索条件も元に反す                                                                                              | 21     | 90-201-29-00001 |                  | 0         | ○○施設       | 児童義護施設      | test@xxx.go.jp              |
|                                                                                                    | 22     | 90-201-32-00001 |                  | 0         | ●●施設       | 児童自立支援施設    | test@xxx.go.jp              |
| 事業者名 - 離於名称 · 所铭 代理論災状況指告 維於磁動 · 事業所指号 · 艺家状况 · 登録年月日 · 登録者 · 更新者 · 更新者 · 更新者 ·                        | 23     | 90-201-30-00001 |                  | 0         | □□施設       | 児童厚生施設      | test@xxx.go.jp              |
|                                                                                                    | 24     | 90-201-24-00002 |                  | 所轄外       | △△施設       | 一時預かり事業所    | test@xxx.go.jp              |
| (1)                                                                                                    |        |                 |                  |           |            |             |                             |
|                                                                                                    |        |                 |                  |           |            |             |                             |
|                                                                                                    | 当ファ-   | イルは、ホーム         | .画面の  施設情報       | 6管理・施設の   | 新規登録」ボタン   | 又は各画面の防     | も 設 情 報 管 理 」 ボ タ           |
| 当回国は、ハーム回国の「施設情報官理・施設の新規豆球」ハタノスは各回国の「施設情報官                                                             | ンをクレ   | トック 施設情         | 報管理画面の「F         | ixcel一括登録 | ーボタンをクリックト | ,ます。施設Exce  | 山一括登録画面の                    |
| 理」ボタンをクリックすると表示されます。                                                                                   |        |                 |                  |           | ++         |             |                             |
|                                                                                                    | 1972   | <b>ルート」ホタン</b>  | をクリツク 9 るとノア     | 1ルハ쒸F放され  | よ9。        |             |                             |

#### 施設情報管理画面やExcelを用いた施設一括登録ファイルも、廃止施設が検索(表示)されなくなります。

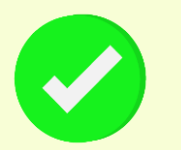

#### (留意点)

<u>本システム側で登録した施設が廃止となった場合</u>は、該当施設を検索し「施設情報登録・編集」画面の「施設の削除」ボタンをクリックし、施設の削除を行ってください。

| 施設情報登録・編              |       |                |   |
|-----------------------|-------|----------------|---|
| 施設コード 90-201-26-00001 | 事業所番号 |                |   |
| 施設名称·施設種別             |       |                |   |
| 施設名称                  | 施設種別  | 必須 産後ケア事業を行う施設 | ~ |
| 設置者名・設置者種別            |       |                |   |
| 設置者名                  | 設置者種別 | 必須その他          | ~ |

## 変更点④ 【自治体】「被災情報集約結果」画面のグラフ表示の変更

施設から報告された被災状況について「全体サマリ」、「自治体別」、「施設種別別」、「災害予測区分別」に集計し照会する画 面です。該当件数が少数の場合の円グラフの表示を変更しました。 当画面は、ホーム画面の発災状況欄又は災害情報一覧画面の一覧に表示されている災害名称をクリックし、災害情報管理 画面の「被災統計詳細」ボタンをクリックすると表示されます。

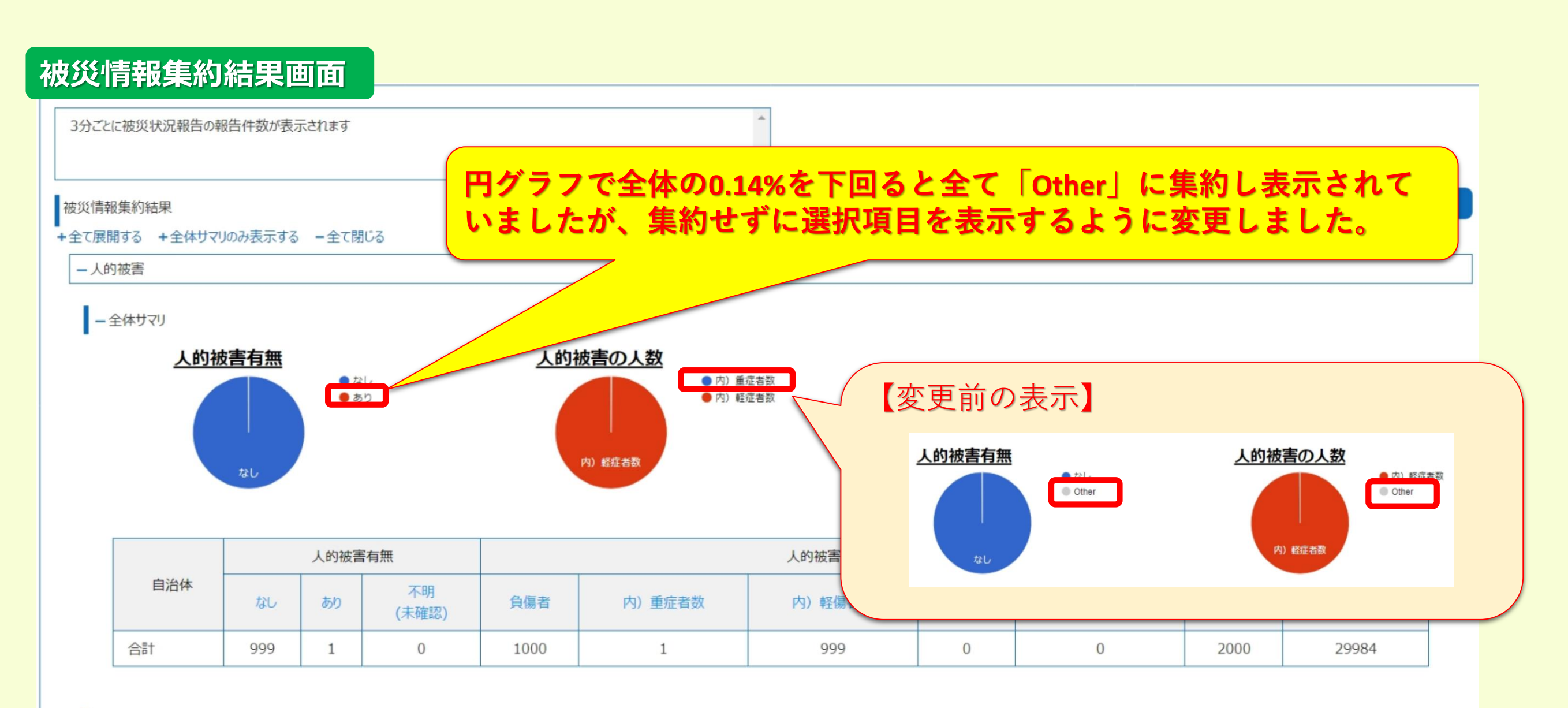

- + 自治体別詳細
- +施設種別別詳細
- + 災害予測区分別詳細

## 変更点⑤ 【都道府県等】「被災状況報告指示 メール送信先施設の選択」画面の変更

施設に対して被災状況報告指示を行う画面です。施設を検索する際の検索条件の追加、検索結果の一覧に表示される「施設種別」の表示位置の変更を行いました。 当画面は、ホーム画面の発災状況欄又は災害情報一覧画面の一覧に表示されている災害名称をクリックし、災害情報管理 画面の「被災報告指示」ボタンをクリックすると表示されます。

#### 被災状況報告指示 メール送信先施設の選択画面

| 被災状況報告指示 メール送信先施設の選択             |                         |                          | 検索条件に                 | 「施設種別」           | と「所在地」            | を追加します。            |
|----------------------------------|-------------------------|--------------------------|-----------------------|------------------|-------------------|--------------------|
| ーメール送信先の条件設定                     |                         |                          |                       |                  |                   |                    |
| 被災状況報告の有無                        |                         | ~                        | 被災の有無                 |                  |                   |                    |
| 施設毎別                             |                         |                          | 頭足のない                 |                  |                   |                    |
|                                  |                         | ~                        | ))))1148              |                  |                   |                    |
|                                  |                         |                          |                       |                  |                   |                    |
| □災害予測区分未選択 □洪水 □内水 □ すべて選択 すべて選択 | □高潮 □津波 □(特別警戒区<br>でを解除 | 【域)がけ崩れ □(特別警戒区域)土石流 □(特 | 別警戒区域)地すべり 🗆 (警戒      | 区域)がけ崩れ 🗆 (警戒区域) | 土石流 🗌 (警戒区域) 地すべり | 検索                 |
|                                  |                         |                          | 2                     | 害予測区分            |                   |                    |
| 送信 ⇔ 施設名称 ▲                      | 施設種別⇔                   | 直近の被災報告指示日時章直近の被災状況      | 祝報告日時 ⇒ 被災の ⇒ 対<br>有無 | ☆ 内水 ⇒ 高潮 ⇒ 津波   | 皮⇒ (特別警戒区域)がけ崩れ   | ≑ (特別警戒区域)土石流 ⇒ (4 |
|                                  | 一時預かり事業所                |                          |                       |                  |                   | Î                  |
| ☑ □□施設                           | 児童厚生施設                  | 「施設種別」                   | を「施設名和                | 尓」の右側に           | 表示するよう            | 位置を変更              |
|                                  | 産後ケア事業を行う施設             | します。                     |                       |                  |                   |                    |
| ○○施設                             | 児童養護施設                  |                          |                       |                  |                   |                    |
| ● ● 施設                           | 児童自立支援施設                |                          |                       |                  |                   |                    |
|                                  | 児童厚生施設                  |                          |                       |                  |                   |                    |
| ☑ △△施設                           | 産後ケア事業を行う施設             |                          |                       |                  |                   |                    |
| ○○施設                             | 児童養護施設                  |                          |                       |                  |                   |                    |
| ●●施設                             | 児童自立支援施設                |                          |                       |                  |                   |                    |
| □□施設                             | 一時預かり事業所                |                          |                       |                  |                   | ▼<br>4             |
|                                  |                         |                          |                       |                  | 閉じる               | 次^                 |

## 変更点⑥ 【都道府県等】訓練モードでのテスト用施設の登録機能の追加

#### <u>訓練モード</u>でのシステムに登録されている施設情報を検索する画面です。<u>訓練モードのみ適用される「テスト用施設」の登録機</u> <u>能</u>を追加しました。

当画面は、ホーム画面の「施設情報管理・施設の新規登録」ボタン又は各画面の「施設情報管理」ボタンをクリックすると表示されます。

#### 【訓練】施設情報管理画面

| 世史完全的     株学名称       事業者名称     株学名称       事業者名称     市民市村       市民市村     (全1)       施設情報の登録する際は「施設情報登録・       編集画面」が表示されます。登録内容は       (全1)     (金1)       (金1)     (金1)       (金1)     (金2)       (金1)     (金2)       (金1)     (金3)       (金1)     (金3)       (金2)     (金3)       (金1)     (金3)       (金2)     (金3)       (金3)     (金3)       (金3)     (金3)                                                                                                    | 【訓練】施設情報管理<br>テスト用施設登録                        | 訓練モードの施設情報<br>クリックすることでテ | 管理画面<br>スト用施 | の「テスト用施設<br>設の登録が行えます                                                                                                    | 登録」ボタンを<br><sup>ストExcel出力</sup>                |
|----------------------------------------------------------------------------------------------------|-----------------------------------------------|--------------------------|--------------|----------------------------------------------------------------------------------------------------|------------------------------------------------|
| <ul> <li>              新設合称             新設合称          </li> <li>             新設合称         </li> <li>             新設合称         </li> <li>             「             「</li></ul>                                                                                                    | 一検索条件を入力する                                    |                          |              |                                                                                                    |                                                |
| 新道府県       市区町村         「金衣       施設情報の登録する際は「施設情報登録・         「金衣       施設情報の登録する際は「施設情報登録・         「金衣       編集画面」が表示されます。登録内容は         「金衣       小坊で、「「「「「「「」」」」」」」」」」」「「」」」」」」」」「「」」」」」」」」                                                                                                    | 事業者名称                                         |                          | 施設名称         |                                                                                                    |                                                |
| Waterial (%)     (全て)       Waterial (%)     (全て)       Waterial (%)     (金衣)       (金て)     (金衣)       Waterial (%)     (金衣)       (金衣)     (金衣)       (金衣)     (金衣) <t< th=""><th>都道府県</th><th></th><th>市区町村</th><th></th><th></th></t<>                                                                                                    | 都道府県                                          |                          | 市区町村         |                                                                                                    |                                                |
| (全て)         以高子潮区分未選択       (特約(空本区域)) がけ始れ         施設電別         +施設電別1         +施設電別2         +施設電別3         +施設電別4         +施設電別5         - 施設電別5         - 施設電別5         - 施設電約5         - 施設電約5         - 施設電約5         - 施設電約6         - 施設電約7         - 施設電約3         - 施設電約5         - 施設電約5         - 施設電約5         - 施設金額35         - 施設金額35         - 施設金額35         - 施設金額35         - 施設金額35         - 施設金額35         - 施設金額35         - 施設金額35         - 施設金額35         - 施設金額35         - 施設金額35         - 施設金額35         - 施設金額35         - 施設金額35         - 施設金額35         - 施設金額35         - 施設金額35         - 市         - 市         - 市         - 市         - 市         - 市          - 市         - 市         - 市         - 市         - 市          - 市      <                                                                                                    | WAM確認用(県)<br>営業状況                             |                          | (≆€)         | 他設情報の金球する                                                                                                    | ○除は   施設情報登録・ \                                |
| (以音予測区分<br>(以音列風区分未選択<br>市設理例<br>中施設種別1<br>+施設種別2<br>+施設種別3           ・施設種別3           (情報) 告報:          (100) 第200 年度、日本、(特別営業区域) がけ崩れ ((特別営業区域)<br>がけ崩れ ((特別営業区域))           (100) 第200 年度、(日本、)          (100) 第200 年度、(日本、)          (100) 第200 年度、(日本、)          (100) 第200 年度、(日本、)          (100) 第200 年度、(日本、)          (100) 第200 年度、(日本、)          (100) 第200 年度、(日本、)             (株式業年を元に戻す)             (株式業年を元に戻す)             (株式業年を元に戻す)                (株式業年を元に戻す)                (株式業年を元に戻す)             (株式業年を元に戻す)                (株式業年を元に戻す)                (株式業年を元に戻す)             (株式業年を元に戻す)              (株式業年を元に戻す)              (株式業年を元に戻す)              (株式業年を元年、(日本、)             (株式業年、日本、)                (100)             (100)             (100)             (100)             (100)             (100)                                                                                                    | (全て)                                          |                          |              | 編集画面」か表示る                                                                                                    | れます。 金録内容は                                     |
| h設理別       + 施設理別1         + 施設理別2       + 施設種別3         + 施設理別4       + 施設理別5         使家条件を元に戻す       #26年、         事業者会:       施設会称:       所轄:       代理談災状況報告       施設理別:         「設置理算」       「設置理算」       (1)         「設置理算」       (1)       (1)       (1)         「設置理算」       (1)       (1)       (1)       (1)         「設置理算」       (1)       (1)       (1)       (1)       (1)         「設置算」       (1)       (1)       (1)       (1)       (1)       (1)         「「設置算」       (1)       (1)       (1)       (1)       (1)       (1)       (1)       (1)       (1)       (1)       (1)       (1)       (1)       (1)       (1)       (1)       (1)       (1)       (1)       (1)       (1)       (1)       (1)       (1)       (1)       (1)       (1)       (1)       (1)       (1)       (1)       (1)       (1)       (1)       (1)       (1)       (1)       (1)       (1)       (1)       (1)       (1)       (1)       (1)       (1)       (1)       (1)       (1)       (1)       (1)       (1)       (1)       (1)       (1)       <                                                                                                    | 災害予測区分<br>□災害予測区分未選択 □洪水 □内水 □高潮 □津波 □(特別警戒区域 | )がけ崩れ 🗆(特別警戒区域)          |              | 本番モードの施設情                                                                                                    | <b>育報の登録と</b> 同様です。                            |
| + 施設種別1<br>+ 施設種別2<br>+ 施設種別3<br>+ 施設種別4<br>+ 施設種別5                                                                                                    | 施設種別                                          |                          |              | 【訓練】施設情報登録·編集                                                                                                    |                                                |
| + 施設種別2     + 施設種別3     + 施設種別4     + 施設種別5     /////////////////////////////////                                                                                                    | + 施設種別1                                       |                          |              | 施設コード・事業所番号<br>施設コード                                                                                                    | 事業所番号                                          |
|                                                                                                    | +施設種別2                                        |                          |              | 施設名称,施設種別                                                                                                    |                                                |
| + 加設理別4     + 施設理別5                                                                                                    | + 施設種別3                                       |                          |              | 施設名称 必須                                                                                                    | 施設種別 必須 ・                                      |
| 中加設理部5     市職     市職     市     市 |                                               |                          |              | 設置者名·設置者種別<br>設置者名·設置者種別                                                                                                    | 19業者挿句                                         |
| 検索条件を元に戻す       施設名称 か 所轄 代理被災状況報告 施設種別 * 事業所         「加設都 (1)       「加設都 (1)         (1)       「「日本 (1)         (1)       「「日本 (1) <t< th=""><th>← 加設7種方)ン</th><th></th><th></th><th>施設住所</th><th></th></t<>                                                                                                    | ← 加設7種方)ン                                     |                          |              | 施設住所                                                                                                    |                                                |
| 検索条件を元に戻す       施設       施設                                                                                                    |                                               |                          |              | -<br>施設郵便番号 <u>必須</u>                                                                                                    | 住所を検索する                                        |
| 検索条件を元に戻す       施設名称 か 所轄 代理被災状況報告 施設種別 か 事業の         事業者名 か 施設名称 か 所轄 代理被災状況報告 施設種別 か 事業の         「個式 医域 がり 和 (特別警戒区域) た (特別警戒区域) た (特別警戒区域) 地すべり         (資素予測区分)         (資素 反型) (特別警戒区域) が方納 (特別警戒区域) た (特別警戒区域) 地すべり         (資素 反型) (資素 反型) (特別警戒区域) 北 (特別警戒区域) 地すべり         (資素 反型) (資素 反型) (特別警戒区域) 地すべり         (資素 反型) (資素 反型) (新) (資素 反型) (特別警戒区域) 地すべり                                                                                                    |                                               |                          |              | 施設都道府県                                                                                                    | <ul> <li>✓ 施設市区町村</li> <li>必須</li> </ul>       |
| 事業者名       所轄       代理被災状況報告       施設種別       事業所         「       「       「       「       「       「       「       「       「       「       「       「       「       「       「       「       「       「       「       「       「       「       「       「       「       「       「       「       「       「       「       「       「       「       「       「       「       「       「       「       「       「       「       「       「       「       「       「       「       「       「       「       「       「       「       「       「       「       「       「       「       「       「       「       「       「       「       「       「       「       「       「       「       「       「       「       「       「       「       「       「       「       「       「       「       「       「       「       「       「       「       「       「       「       「       「       「       「       「       「       「       「       「       「       「       「                                                                                                    | 検索条件を元に戻す                                     |                          |              | 施設住所                                                                                                    |                                                |
| 事業者名       施設名称       所轄       代理被災状況報告       施設種別       事業所         「第二日       (特別警戒区域) が前       (特別警戒区域) が前       (特別警戒区域) が前       (特別警戒区域) 地すべり         「(第一日)」       (特別警戒区域) 地すべり       (特別警戒区域) 地すべり       (特別警戒区域) 地すべり         () (警戒区域) が前       (警戒区域) が前       (警戒区域) 地すべり                                                                                                    |                                               |                          |              | 施段連絡先                                                                                                    |                                                |
| 火告予測区分     ○洪水 □内水 □高潮 □津波 □ (特別警戒区域) がけ崩れ □ (特別警戒区域) 土石流 □ (特別警戒区域) 地すべり       災害予測区分     □満水 □内水 □高潮 □津波 □ (特別警戒区域) 北古流 □ (特別警戒区域) 地すべり       災害予測医分     □ (警戒区域) がけ崩れ □ (警戒区域) 土石流 □ (警戒区域) 地すべり                                                                                                    | 事業者名● 施設名称●                                   | 近轄⇒ 代理被災状況報告 施設種別⇒       | 事業所          | 電話番号                                                                                                    | FAX番号                                          |
| 災害時輕魚連該先1                                                                                                    |                                               |                          |              | <ul> <li>↓ &lt; <p>↓ &lt; <p>↓  ↓</p></p></p></p></p></p></p></p></p></p></p></p></p></p></p></p></p></p></p></p></p></p></p></p></p></p></p></p></p></p></p></p></p></p></p></p></p></p></p></p></p></p></p></p></p></p></p></p></p></p></p></p></p></p></p></p></p></p></p></p></p></p></li></ul> | 前れ 🗌 (特別警戒区域) 土石流 🔲 (特別警戒区域) 地すべり<br>成区域) 地すべり |
|                                                                                                    |                                               |                          |              | 災害時緊急連絡先1                                                                                                    |                                                |
|                                                                                                    |                                               |                          |              | 携帯電話番号                                                                                                    | メールアドレス ※                                      |
| ノ・テスト用の施設情報の登録は訓練モードから行います。<br>「########」                                                                                                    | 🦳 ・テスト用の施設情報の登録                               | は訓練モードから行います             | -<br>0       | 災害時解急連絡先2<br>携帯電話番号                                                                                                    | メールアドレス ※ )                                    |
| ・登録した施設情報は訓練モードのみで表示され                                                                                                    | ・登録した施設情報は訓練モ                                 | ードのみで表示され                |              | 施設管理者                                                                                                    |                                                |
|                                                                                                    |                                               |                          |              | 役職                                                                                                    | <u> </u>                                       |
|                                                                                                    | 一 本 番 モ ー ト で は 表 示 さ れ よ                     | せん。                      |              | <                                                                                                    |                                                |

## 変更点⑦ 【施設】災害終息のメッセージ表示の追加

# 施設が被災状況を報告する画面です。災害情報が終息された場合、施設への災害終息をお知らせするメッセージを追加しました。当画面は、被災報告指示のメールに記載されているURLをクリックすると表示されます。

| 被災状況を報告する                                                                                                    |
|----------------------------------------------------------------------------------------------------|
| 被災状況を報告する                                                                                                    |
| [MCOP02040013W] 本災害にかかる報告期間は終了しています。被災状況報告に関してご不明な点などありましたら所在の都道府県(政令市・中核市)までお問い合わせください。                                                                                                    |
| 報告時の注意事項等                                                                                                    |
| まず、「被災なし」、または「被災あり」を選択してください。選択すると報告<br>被災なし<br>被災なし<br>被災なし<br>、 被災なし<br>、 被災なし<br>、 被災あり<br>、 被災あり<br>、 被災あり<br>、 被告期間が終了している旨のメッセージを表示し、<br>施設のご担当者にも災害が終息(報告終了)されていることをお<br>知らせするようにしました。 |
| +全て展開する -全て閉じる                                                                                                    |
| + 人的被害の状況                                                                                                    |
| + 避難・開所の状況                                                                                                    |
| + ライフラインの状況                                                                                                    |
| + 必要な支援の状況                                                                                                    |
| + 物資の状況                                                                                                    |